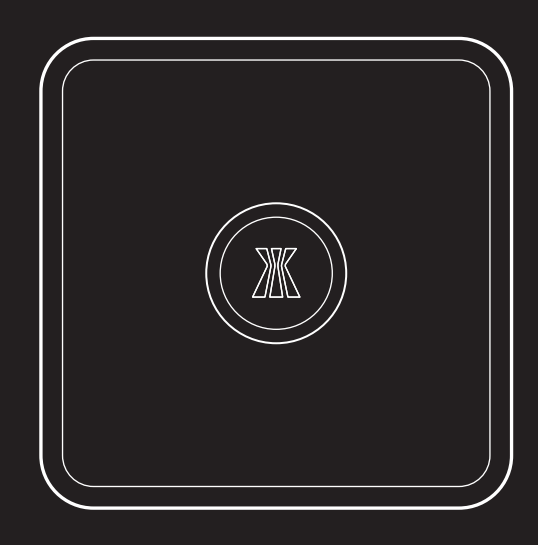

## 

快速指南

## 安裝前準備

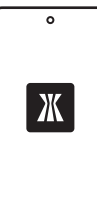

請先確認您已於智慧型手機上安裝 Kapture Home APP,並且已將 Kapture智慧型電子門鎖配對完成。 您可於Google Play或App Store®上取 得Kapture Home APP。

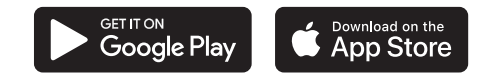

Google Play and the Google Play logo are trademarks of Google LLC. App Store® and the Apple logo are trademarks of Apple Inc.

## 指示燈說明

|    | 恆亮  | 閃爍              | 呼吸燈               |
|----|-----|-----------------|-------------------|
| 紅燈 | 未註冊 | 配對模式            | 網路正常,但電子<br>鎖無法操作 |
| 綠燈 | n/a | 資料傳輸中/<br>連線建立中 | 連線成功              |

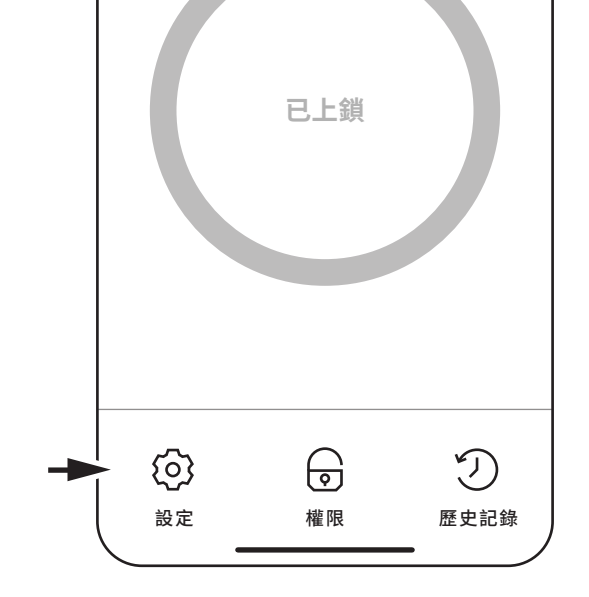

 開啟Kapture Home APP,並於電子鎖操作畫面下方 點選設定。

|   | <                  |   |  |
|---|--------------------|---|--|
|   | 設定                 |   |  |
|   |                    |   |  |
|   | Kapture Wi-Fi Link | > |  |
| - | 未建按                |   |  |
|   | 초개 8曲 ·50 · 11     |   |  |
|   | 期随員訊<br>00.03.12   | > |  |

2. 選擇註冊Kapture Wi-Fi Link,並點選新增Kapture Wi-Fi Link。

\_

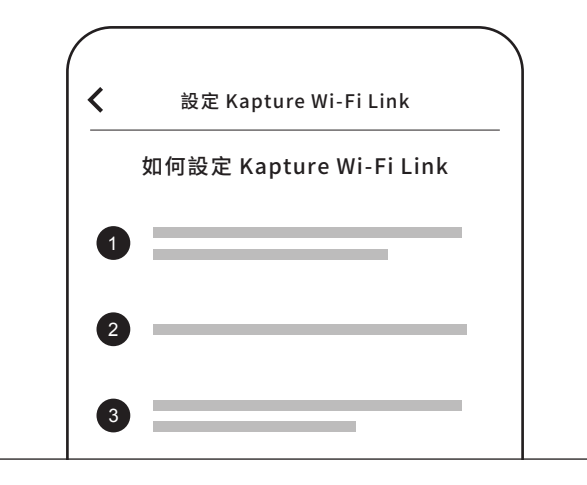

3. 依照APP內指示完成WiFi連接。